https://quidlab.com

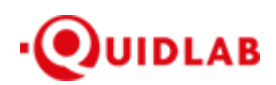

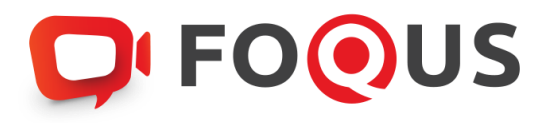

# **Quidlab E-Meeting & Voting System**

คู่มือการใช้งานวิชีการนำส่งเอกสารเข้าสู่ระบบของควิดแลบ

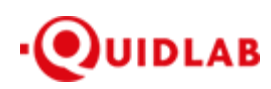

# สารบัญ

| วิธีการเข้าสู่ระบบ (ล็อกอิน) และ การนำเข้าเอกสารสู่ระบบ (อัปโหลด) | ; |
|-------------------------------------------------------------------|---|
| บริการให้ความช่วยเหลือทางด้านเทคนิค                               | , |
| รายงานจุดบกพร่องหรือช่องโหว่ของระบบ                               | ! |

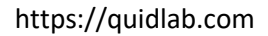

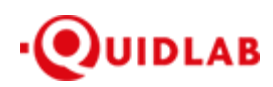

# การแนะนำเบื้องต้น

ผู้ใช้งานไม่จำเป็นต้องติดตั้งโปรแกรมใด ๆ เพื่อเข้าสู่การประชุมและลงคะแนนเสียงผ่านสื่ออิเล็กทรอนิกส์ เนื่องจาก ระบบได้ถูกออกแบบมาให้สามารถเข้าถึงได้โดยผู้ใช้งานทุกกลุ่ม จึงมีวิธีการและรูปแบบที่เรียบง่าย รวดเร็ว สะดวกต่อการใช้งาน แม้ท่านจะไม่มีพื้นฐานทางด้านเทคโนโลยี โดยท่านสามารถเข้าใช้งานได้ทันทีจากทุกอุปกรณ์ ทุกระบบปฏิบัติการ ไม่ว่าจะเป็น มือถือสมาร์ทโฟน, แท็บเล็ต, คอมพิวเตอร์ตั้งโต๊ะ หรือ โน๊ตบุ๊ค เพียงแก่ทำการกดเปิดลิ้งก์ผ่านบราวเซอร์ (หน้าต่างที่ท่านใช้ใน การเข้าหน้าเว็บบนอินเตอร์เน็ต) เช่น กูเกิล โครม, ไมโครซอฟต์ เอดจ์, แอปเปิ้ล ซาฟารี,ไฟร์ฟอกซ์ หรือ บราวเซอร์อื่นๆ ที่มีการ อัพเดทเป็นเวอร์ชั่นปัจจุบัน

ลิ้งค์ที่อยู่เว็บไซต์หรือคิวอาร์โค้ค (QR Code) ที่ใช้ในการส่งเอกสารเข้าสู่ระบบ จะถูกระบุไว้ภายในหนังสือเชิญประชุม ที่ท่านได้รับ โดยจะมีลักษณะของชื่อ URL คล้ายกับที่อยู่ของเว็บไซต์นี้ : https://subdomain.quidlab.com/registration/

## วิธีการเข้าสู่ระบบ (ล็อกอิน) และ การนำเข้าเอกสารสู่ระบบ (อัปโหลด)

 เมื่อสแกนคิวอาร์ โค้ด (QR Code) หรือ พิมพ์ที่อยู่เว็บไซต์ตามที่ระบุในจดหมายเชิญประชุมฯ ท่านจะถูกนำเข้าสู่หน้าจอ ดังภาพ:

ECQUIC

|                                                                                                    | 0000                                                                                                    |  |  |  |  |
|----------------------------------------------------------------------------------------------------|----------------------------------------------------------------------------------------------------|--|--|--|--|
| ระบบนำส่งเอกสาร สำหรับการประชุมผ่านสื่ออิเล็กทรอนิกส์ E-Meeting<br>Document Registration System for E-Meeting                                                                                                    |                                                                                                    |  |  |  |  |
| บริษัท คริดแลบ จำกัด<br>Quidlab Co., Ltd.                                                                                                    |                                                                                                    |  |  |  |  |
| การประชุมสามัญนู่ถือหุ้นประจำปี 2568<br>The 2024 Annual General Meeting of the Company's shareholders which will be held on Tuesday, 29th April 2025, at 16:00 hrs                                                                                                    |                                                                                                    |  |  |  |  |
| <u>ตู่มือภาษาไทย</u>                                                                                                    | English Manual                                                                                                    |  |  |  |  |
| ลขทะเบียนผู้ถือหลักทรัพย์<br>Shareholder's Registration No.                                                                                                    | เลขประจำด้วประชาชน / พะเบียนนิติบุคลเลขที่ / หมายเลขพาสปอร์ต<br>ID Card Number / Legal entity registration number / Passport Number                                                                                                    |  |  |  |  |
| Shareholder's registration No.                                                                                                    | ID Card Number                                                                                                    |  |  |  |  |
| มายเหตุ : เอกสารลงทะเบียนที่ต้องทำการอัปโหลดไฟล์ กรณีมาด้วยลา<br>Note: Please refer to invitation letter for meeting to get a list<br>Note: If you need assistance submitting document please o<br>Note: If you need assistance submitting document please o<br>Quidab Privacy Policy.<br>Storumacroupla<br>Quidab Information S<br>FoQus version 4.0. | <u>cept terms</u><br>รั <mark>นbmit</mark><br>สแองหรือรับมอบฉันทร สามารถดูรายละเอียด ตามที่ระบุไว้ในหนังสือเชิญประชุม<br>of document to be uploaded in case of coming in person or proxy<br>o) บริษัท คริตแลบ จำกัด เบอร์โพร 02-0134322 อินเส : info@quidlab.com<br>รับครองบ้อมูลและเงื่อนในการใช้งานของระบบ<br>a Protection Policy & Terms of use<br>Hafmandrage Quidlab<br>Security Management Policy<br>0 Served from Singapore |  |  |  |  |

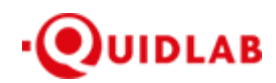

- กรอกเลขทะเบียนผู้ถือหลักทรัพย์ และ เลขบัตรประจำตัวประชาชน, ทะเบียนนิติบุคคล หรือ หมายเลขหนังสือเดินทาง โดยข้อมูลจะต้องตรงกันกับที่ท่านใช้ในการลงทะเบียนการถือหลักทรัพย์ของทางบริษัทที่จัดประชุม
   \*หากท่านไม่ทราบข้อมูลแน่ชัดโปรดติดต่อทางบริษัทที่จัดประชุม หรือ นายทะเบียนหลักทรัพย์ โดยตรง
- 3. หลังจากกรอกข้อมูลเรียบร้อยแล้ว กรุณาคลิกเครื่องหมายถูก Accept terms จากนั้นคลิก Submit
- 4. เมื่อข้อมูลที่ท่านกรอกถูกต้อง หน้าจอจะเข้าสู่หน้าอัปโหลดเอกสารจะปรากฏขึ้นตามภาพนี้

#### **FOOUS**

#### ระบบนำส่งเอกสาร สำหรับการประชุมผ่านสื่ออิเล็กทรอนิกส์ E-Meeting Document Registration System for E-Meeting

บริษัท ควิดแลบ จำกัด Quidlab Co., Ltd.

การประชุมสามัญผู้ถือหุ้นประจำปี 2568

The 2024 Annual General Meeting of the Company's shareholders which will be held on Tuesday, 29th April 2025, at 16:00 hrs

|                                                                                      |                                                                                                    |                                                                                                    |                                                                                                    | English Manual                                                                            |
|--------------------------------------------------------------------------------------|----------------------------------------------------------------------------------------------------|----------------------------------------------------------------------------------------------------|----------------------------------------------------------------------------------------------------|-------------------------------------------------------------------------------------------|
| อีเมล์ (Email address)                                                               | i)                                                                                                    |                                                                                                    |                                                                                                    |                                                                                           |
| name@example                                                                         | e.com                                                                                                    |                                                                                                    |                                                                                                    |                                                                                           |
| หมายเลขโทรศัพท์ (Ph                                                                  | hone Number)                                                                                                    |                                                                                                    |                                                                                                    |                                                                                           |
| Phone Number                                                                         |                                                                                                    |                                                                                                    |                                                                                                    |                                                                                           |
| ักร่วมประชุม (Attend me                                                              | eeting): 🗿 มาด้วยตนเอง (Person                                                                                                    | າ) 🔵                                                                                                    | oxy) 🔿 มอบฉันทะให้กรรมการ                                                                                                    | เอ็สระ (Director Proxy)                                                                   |
| ถือหุ้นที่เป็นบุคคลธรรม                                                              | มดา                                                                                                    |                                                                                                    |                                                                                                    |                                                                                           |
| <ul> <li>สำเนาบัตรประจำตัวป</li> </ul>                                               | ประชาชน หรือสำเนาเอกสารอื่นซึ่งอ                                                                                                    | งอกโดยหน่วยงานราชการ เ                                                                                                    | ที่ยังไม่หมดอายุพร้อมลงนามรับรอ                                                                                                    | งส่าเนาถูกต้อง                                                                            |
| ถือหุ้นที่เป็นนิติบุคคล                                                              |                                                                                                    |                                                                                                    |                                                                                                    |                                                                                           |
| <ul> <li>หนังสือมอบอ่านาจหรื</li> <li>หนังสือรับรองการจดร</li> </ul>                 | รือหนังสือมอบฉันทะที่ลงลายมือชื่อ<br>เทะเบียนเป็นนิติบุคคลของผู้มอบฉัน                                                                                                    | อ<br>เทะซึ่งลงลายมือชื่อรับรองส                                                                                                    | สำเนาถูกต้อง                                                                                                    |                                                                                           |
|                                                                                      | อัปโหลดไฟล์ (Upload fil<br>สามารถแนบได้สุ                                                                                                    | les): สามารถแนบได้เฉพาะ<br>สูงสุด 5 ไฟล์เท่านั้น (ขนาด                                                                                                    | ะ jpg, png, gif, pdf เท่านั้น<br>ไฟล์ไม่เกิน 5MB)                                                                                                    |                                                                                           |
|                                                                                      |                                                                                                    |                                                                                                    |                                                                                                    |                                                                                           |
|                                                                                      |                                                                                                    |                                                                                                    |                                                                                                    |                                                                                           |
|                                                                                      | Choose files to upload                                                                                                    |                                                                                                    | Browse files                                                                                                    |                                                                                           |
|                                                                                      |                                                                                                    |                                                                                                    |                                                                                                    |                                                                                           |
|                                                                                      |                                                                                                    |                                                                                                    |                                                                                                    |                                                                                           |
|                                                                                      |                                                                                                    |                                                                                                    |                                                                                                    |                                                                                           |
|                                                                                      |                                                                                                    | Submit                                                                                                    |                                                                                                    |                                                                                           |
| หมายเหตุ∶เอกสารลงท<br>Note: Please refe                                              | าะเบียนที่ต้องทำการอัปโหลดไฟล์ กรเ<br>er to invitation letter for meeting to                                                                                                    | Submit<br>ถึมาด้วยคนเองหรือรับมอบจิ<br>o get a list of document to                                                                                                    | น์ทะ สามารถดูรายละเอียด ตามที่ระ<br>be uploaded in case of coming                                                                                                    | บไว้ในหนังสือเชิญประชุม<br>in person or proxy                                             |
| หมายเหตุ : เอกสารลงท<br>Note: Please refr<br>หมายเหตุ : หากต้องr<br>Note: If you nee | าะเบียนที่ต้องทำการอัปโหลดไฟล์ คร<br>ier to invitation letter for meeting to<br>การความช่วยเหลือในการส่งเอกสาร f<br>d assistance submitting documen                                                                                            | Submit<br>ณีมาด้วยคนเองหรือวันมอบจิ<br>o get a list of document to<br>กรุณาติดต่อ บริษัท ควิตแฉบ<br>t please contact Quidlab                                                                                                    | น์ทะ สามารถดูรายละเอียด ตามที่ระ<br>be uploaded in case of coming<br>จำกัด เบอร์โทร 02-0134322 อีนมะ<br>4 Phone: 02-013-4322 Email ; i                                                                                          | บุไว้ในหนังสือเชิญประชุม<br>in person or proxy<br>í ∶ info@quidlab.com<br>fo@quidlab.com  |
| หมายเหตุ : เอกสารลงท<br>Note: Please refr<br>หมายเหตุ : หากต้องr<br>Note: If you nee | าะเบียนที่ต้องทำการอัปโหลดไฟล์ กร<br>'er to invitation letter for meeting to<br>การความช่วยเหลือในการส่งเอกสาร r<br>vd assistance submitting documen<br><u>นโยบายความเป็นส่วนตัว นโ<br/>Quidlab Privacy P</u>                                  | Submit<br>ถึมาด้วยตนเองหรือรับมอบจ้<br>o get a list of document to<br>กรุณาติดต่อ บริษัท ควิดแฉบ<br>tri please contact Quidlab<br>โยมายการคุ้มครองข้อมูลและ<br>'olicy_Data Protection Pol                                                                                                    | โนทะ สามารถดูรายละเอียด ตามที่ระ<br>be uploaded in case of coming<br>จำกัด เบอร์โทร 02-0134322 อีเมล<br>at Phone: 02-013-4322 Email : i<br>แงื่อนไขการใช้งานของระบบ<br>icv & Terms of use                                       | บุไว้ไหหนังสือเชิญประชุม<br>in person or proxy<br>í ∶info@quidlab.com<br>nfo@quidlab.com  |
| หมายเหตุ : เอกสารลงท<br>Note: Please refr<br>หมายเหตุ : หากต้องr<br>Note: If you nee | าะเบียนที่ต้องทำการอัปโหลดไฟล์ กร<br>fer to invitation letter for meeting to<br>การความช่วยเหลือในการส่งเอกสาร r<br>ad assistance submitting documen<br><u>มโยบายความเป็นส่วนตัว บา<br/>Quidlab Privacy P</u><br><u>มโยบา<br/>Quidlab Info</u> | Submit<br>ถึมาด้วยตนเองหรือรับมอบจ้<br>o get a list of document to<br>กรุณาติดต่อ บริษัท ควิดแฉบ<br>tri please contact Quidlab<br>โยบายการคุ้มครองข้อมูลและ<br>Yolicy_Data Protection Pol<br>ยความปลอดภัยของข้อมูล Q<br>grmation_Security_Manage                                                         | น์มหะ สามารถดูรายละเอียด ตามที่ระ<br>be uploaded in case of coming<br>จำกัด เบอร์โทร 02-0134322 อีนเ<br>at Phone: 02-013-4322 Email : i<br>เรื่อนไขการใช้งานของระบบ<br>cy & Terms of use<br>Quidlab<br>Iment Policy             | บุไว้ไนหนังสือเชิญประชุม<br>in person or proxy<br>í : info@quidlab.com<br>nfo@quidlab.com |
| หมายเหตุ : เอกสารองท<br>Note: Please refr<br>หมายเหตุ : หากต้องr<br>Note: If you nee | าะเบียนที่ต้องทำการอัปโหลดไฟล์ กระ<br>fer to invitation letter for meeting to<br>การความช่วยเหลือในการล่งเอกสาร r<br>xd assistance submitting documen<br><u>นโยบายความเป็นส่วนตัว นาี<br/>Quidlab Privacy P<br/>Quidlab Info<br/>FoQus ve</u>  | Submit<br>ณีมาด้วยคนเองหรือรับมอบฉั<br>o get a list of document to<br>กรณาติดต่อ บริษัท ควิดแลม<br>nt please contact Quidlab<br><u>ในมายการคุ้มครองข้อมูล Co</u><br><u>olicy_Data Protection Pol</u><br><u>บความปลอดภัยของข้อมูล Co</u><br><u>ormation Security Manage</u><br>ersion 4.0.0 Served from S | โมทะ สามารถดูรายละเอียด ตามที่ระ<br>be uploaded in case of coming<br>จำกัด เบอร์โทร 02-0134322 อื่นเ<br>at Phone: 02-013-4322 Email :<br>เงื่อมไรการโร้งานของระบบ<br>icy & Terms of use<br>2uidlab<br>ument Policy<br>Singapore | บไว้ในหนังสือเชิญประชุง<br>in person or proxy<br>í ː info@quidlab.com<br>nfo@quidlab.com  |

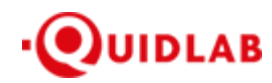

- ใส่ข้อมูลตามที่ระบุไว้ในหัวข้อ (ข้อมูลเหล่านี้จำเป็นต้องใช้เพื่อการลงทะเบียนสู่ระบบ):
  - a. ที่อยู่อีเมลที่ท่านประสงค์จะใช้ในการรับ " ชื่อผู้ใช้ และ รหัสผ่าน " สำหรับเข้าร่วมการประชุมผ่านสื่อ
     อิเล็กทรอนิกส์ (E-meeting)
  - b. หมายเลขโทรศัพท์ในกรณีที่ทางบริษัทมีความจำเป็นต้องติดต่อกลับไปยังท่าน
  - c. เลือกนำเข้าไฟล์เอกสารตามที่ถูกกำหนดไว้ในจดหมายเชิญประชุมฯ

\*ข้อกำหนดทางเอกสารที่ต้องใช้ในการขึ้นขันตัวตนของแต่ละบริษัทอาจมีกวามแตกต่างกัน ดังนั้นโปรดอ่านอย่าง ละเอียดก่อนทกกรั้ง

d. ระบบสามารถนำเข้าเอกสาร (อัปโหลด) ได้สูงสุด 5 ไฟล์เอกสารต่อการกดส่ง 1 ครั้ง โดยแต่ละไฟล์เอกสาร ต้องมีขนาดไม่เกิน 5 MB และจะต้องมีนามสกุลประเภทไฟล์เป็น jpg, png, gif, pdf (ท่านสามารถตรวจสอบ นามสกุลไฟล์ได้หลังจุดท้ายชื่อไฟล์ของท่าน)

- e. ในกรณีที่ท่านมีความประสงค์จะเข้าร่วมประชุม โดยการมอบฉันทะ (proxy) ท่านจำเป็นจะต้องระบุชื่อผู้รับ
   มอบฉันทะ และเลงประจำตัวประชาชนของผู้รับมอบฉันทะ รวมถึงเลือกรูปแบบของการมอบฉันทะว่าเป็น
   รูปแบบ ก. ข. หรือ ค.
- 6. เมื่อขั้นตอนการกรอกข้อมูลเสร็จสิ้น ท่านสามารถนำข้อมูลสู่ระบบได้โดยการกดปุ่มส่ง (submit)

จะมีข้อความแจ้งผลว่าการส่งเอกสารเรียบร้อยแล้ว

#### 🖵 FOOUS

### ระบบนำส่งเอกสาร สำหรับการประชุมผ่านสื่ออิเล็กทรอนิกส์ E-Meeting Document Registration System for E-Meeting

| บริษัท ควิดแล<br>Quidlab Co                                                                                                    | บ จำกัด<br>., Ltd. |  |  |  |
|----------------------------------------------------------------------------------------------------|--------------------|--|--|--|
| การประชุมสามัญผู้อื่อหุ้นประจำปี 2568<br>The 2024 Annual General Meeting of the Company's shareholders which will be held on Tuesday, 29th April 2025, at 16:00 hrs |                    |  |  |  |
| ดูมือภาษาไทย                                                                                                    | English Manual     |  |  |  |
| ส่งเอกสารเรียบร้อยแล้ว Data Registered.                                                                                                    |                    |  |  |  |
|                                                                                                    |                    |  |  |  |

ขณะนี้เอกสารของคุณอยู่ระหว่างการพิจารณา Your documents are under consideration. Please check again later.

หากการส่งเอกสารไม่สำเร็จ ข้อความจะแสดงสาเหตุที่เอกสารไม่ผ่าน กรุณาติดต่อบริษัทควิดแลบ หากท่าน ไม่เข้าใจในข้อผิดพลาดดังกล่าว

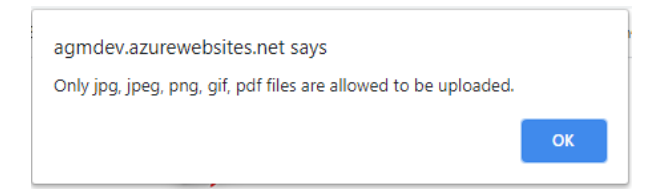

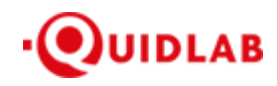

 หลังจากที่การส่งข้อมูลสำเร็จ หน้าต่างตามภาพด้านล่างจะปรากฏขึ้นมา และท่านยังสามารถส่งเอกสารเพิ่มได้ที่ขั้นตอน นี้

### **FOOUS**

## ระบบนำส่งเอกสาร สำหรับการประชุมผ่านสื่ออิเล็กทรอนิกส์ E-Meeting Document Registration System for E-Meeting

บริษัท ควิดแลบ จำกัด Quidlab Co., Ltd.

การประชุมสามัญผู้ถือหุ้นประจำปี 2568 The 2024 Annual General Meeting of the Company's shareholders which will be held on Tuesday, 29th April 2025, at 16:00 hrs

| <u>คู่มือภาษาไทย</u>                        |                                                                                                    | English Manual                                  |
|---------------------------------------------|----------------------------------------------------------------------------------------------------|-------------------------------------------------|
|                                             | ส่งเอกสารเรียบร้อยแล้ว Data Registered.                                                                                                    |                                                 |
|                                             | ขณะนี้เอกสารของคุณอยู่ระหว่างการพิจารณา<br>Your documents are under consideration. Please check again later.                                                                           |                                                 |
|                                             | คุณสามารถส่งเอกสารเพิ่มเติมได้หากต้องการ<br>You have already submitted documents, you can add more documents if you wish.                                                              |                                                 |
|                                             | อัปโหลดไฟล์ (Upload files): สามารถแบบได้เฉพาะ jpg, png, gif, pdf เท่านั้น<br>สามารถแนบได้สูงสุด 5 ไฟล์เท่านั้น (ขนาดไฟล์ไม่เกิน 5MB)                                                   |                                                 |
|                                             | Choose files to upload Browse files                                                                                                    |                                                 |
|                                             | Submit Documents                                                                                                    |                                                 |
| หมายเหตุ : เอกสารลงทะ<br>Note: Please refer | เบียนที่ต้องทำการอัปโหลดไฟล์ กรณีมาด้วยตนเองหรือรับมอบฉันทะ สามารถดูรายละเอียด ตามที่ร:<br>to invitation letter for meeting to get a list of document to be uploaded in case of coming | ะบุไว้ในหนังสือเชิญประชุม<br>in person or proxy |
| หมายเหตุ : หากต้องกา<br>Note: If you need   | เรความช่วยเหลือในการส่งเอกสาร กรุณาดิดต่อ บริษัท ควิดแลบ จำกัด เบอร์โทร 02-0134322 อีเม<br>assistance submitting document please contact Quidlab at Phone: 02-013-4322 Email : i       | ล์ : info@quidlab.com<br>nfo@quidlab.com        |
|                                             | นโยบายความเป็นส่วนตัว นโยบายการค้มครองข้อมูลและเงื่อนใขการให้งานของระบบ<br>Quidlab Privacy Policy, Data Protection Policy & Terms of use                                               |                                                 |
|                                             | <u>มโยบายความปลอดภัยของข้อมูล Quidlab</u><br>Quidlab Information Security Management Policy                                                                                            |                                                 |
|                                             | FoQus version 4.0.0 Served from Singapore                                                                                                    |                                                 |
|                                             | Logout                                                                                                    |                                                 |

- เมื่อการส่งข้อมูลสู่ระบบของท่านเสร็จสิ้น โปรดกดปุ่มล็อกเอาท์ (Log-out) ท่านจะได้รับอีเมลยืนยันการส่งเอกสาร สำเร็จ
- หลังจากเอกสารของท่านผ่านการตรวจทานและรับรองจากทางบริษัทแล้ว ท่านจะได้รับอีเมลแจ้งชื่อผู้ใช้งานพร้อมทั้ง รหัสผ่าน

\*โปรดแจ้งผู้จัดประชุมหรือทางควิดแลบ หากท่านไม่ได้รับอีเมลภายใน 24 ชั่วโมงก่อนการประชุม หรือ ตามวันเวลาที่ ได้ถูกระบุในจดหมายเชิญประชุม

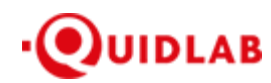

 ในกรณีที่ไฟล์เอกสารของท่านไม่ผ่าน ท่านจะได้รับอีเมลแจ้งสาเหตุจากทางบริษัทผู้จัดประชุม โดยท่านสามารถล็อกอิน เข้าสู่ระบบส่งเอกสารและนำส่งไฟล์อีกครั้ง เพื่อนำส่งเอกสารเพิ่มเติมหรือส่งเอกสารที่ได้รับการแก้ไขแล้ว

# บริการให้ความช่วยเหลือทางด้านเทคนิค

หากท่านพบปัญหาขัดข้องในเรื่องการใช้งานระบบ E-AGM ท่านสามารถติดต่อบริษัท ควิดแลบ จำกัด ได้ตามช่องทาง ดังนี้ หมายเลขโทรศัพท์: +66(0)-2-013-4322 หรือ +66(0)-800-087-616 อีเมล: <u>info@quidlab.com</u>

\*เพื่อความรวดเร็วในการให้บริการแก่ท่าน โปรดเตรียมรายละเอียดของปัญหาที่ท่านพบ เช่น ข้อความแจ้งเตือน เหตุขัดข้องที่ท่านได้รับ, ชื่ออุปกรณ์-บราวเซอร์ที่ท่านใช้งาน เป็นต้น

## รายงานจุดบกพร่องหรือช่องโหว่ของระบบ

ท่านสามารถส่งอีเมลแจ้งรายละเอียดข้อบกพร่องที่ท่านพบมาที่ info@quidlab.com